# SISTEMA GESTIÓN ESTUDIANTES

# **GESTIONAR ESTRUCTURA DE CURSOS**

- NIVEL SUPERIOR -

## - INSTRUCTIVO PARA DIRECTORES DE NIVEL -

### ÍNDICE

| SISTI | EMA GESTIÓN ESTUDIANTES                        | 1 |
|-------|------------------------------------------------|---|
| 1.    | Acceso                                         | 3 |
| 2.    | Gestionar Estructura de Cursos                 | 3 |
| 3.    | Agregar Curso                                  | 5 |
| 4.    | Agregar Unidad Curricular                      | 6 |
| 5.    | Cerrar Curso / Cambiar Estudiantes de División | 9 |

### GESTIONAR ESTRUCTURA DE CURSOS - DIRECTOR DE NIVEL SUPERIOR -

#### 1. Acceso

El Director de Nivel tiene habilitado el permiso para gestionar la Estructura de Cursos de los Establecimientos que tiene a su cargo. Se accede desde el menú lateral a través de Opciones Educación Superior/Institucional/Gestionar Estructura de Cursos.

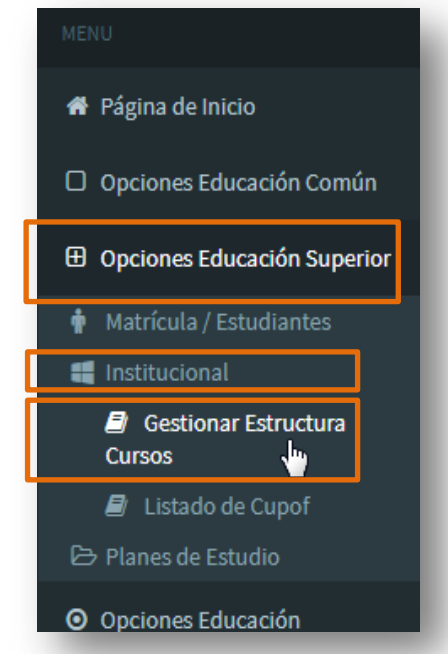

#### 2. Gestionar Estructura de Cursos

Al ingresar, es posible buscar un Establecimiento utilizando alguno de los filtros disponibles.

| GESTIONAR ESTRUCTURAS DE CURSOS - NIVEL SUPERIOR |  |  |  |  |  |  |
|--------------------------------------------------|--|--|--|--|--|--|
| -BUSCAR ESCUELA                                  |  |  |  |  |  |  |
| Inspección:Seleccione una Inspección 🔻           |  |  |  |  |  |  |
| CUE: Ej: 1401306                                 |  |  |  |  |  |  |
| Código Inspeccion: Ej: Capital 1                 |  |  |  |  |  |  |
| Código Escuela: Ej: EE0520110                    |  |  |  |  |  |  |
| Nombre Escuela: Ej: Gabriela Mistral             |  |  |  |  |  |  |
| Q Buscar                                         |  |  |  |  |  |  |

En el Establecimiento seleccionar 🗪 para buscar Cursos:

| Mostrar 10 Tentradas Buscar:                                        |           |         |                                                 |           |      |
|---------------------------------------------------------------------|-----------|---------|-------------------------------------------------|-----------|------|
| Código Inspección Código Escuela CUE Nombre Escuela Domicilio Accio |           |         |                                                 |           |      |
| I                                                                   | EE0310336 | 1402623 | ESCUELA SUPERIOR DE BELLAS ARTES EMILIO CARAFFA | Opmicilio | ک (پ |

Luego, seleccionar alguna de las Carreras habilitadas al Establecimiento:

| Mostrar 10 🔻 entradas                         | Buscar:                         |
|-----------------------------------------------|---------------------------------|
| Carrera 🗘                                     | Seleccionar                     |
| TECNICATURA SUPERIOR EN ARTES VISUALES        |                                 |
| PROFESORADO DE ARTES VISUALES                 |                                 |
| TECNICATURA SUPERIOR EN GESTIÓN SOCIOCULTURAL |                                 |
| Mostrando 1 a 3 de 3 entradas                 | Primero Previo 1 Próximo Último |

Buscar la Diagramación de Cursos del Establecimiento. Puede directamente ir a Consultar sin agregar datos de filtro.

| -BUSCAR DIAGRAMACIÓN DE CURSOS MEDIANTE LOS SIGUIENTES FILTROS | s |
|----------------------------------------------------------------|---|
| Nivel y Tipo de Educación: Todos                               |   |
| Grado/Año:Todos 🔻                                              |   |
| División: Todas 🔻                                              |   |
| Turno: Todos 🔹                                                 |   |
| Q Consultar                                                    |   |

En el ejemplo, se muestra que la carrera elegida tiene creado un Curso identificado como "PRIMER AÑO "B" VESPERTINO". Para agregar un Curso nuevo seguir los pasos que se indican en el siguiente punto.

|                               |                               |                |                | + Agregar Curso  |  |
|-------------------------------|-------------------------------|----------------|----------------|------------------|--|
| Mostrar 10 🔹 entradas Buscar: |                               |                |                |                  |  |
| Grado/Año - Division - Turno  | Carrera                       | Tipo Educación | Agregar U.C.   | Cerrar Curso     |  |
| PRIMER AÑO "B " VESPERTINO    | PROFESORADO DE ARTES VISUALES | SUPERIOR       | 🕼 Agregar      | 🗙 Cerrar         |  |
| Mostrando 1 a 1 de 1 entradas |                               |                | Primero Previo | 1 Próximo Último |  |

### 3. Agregar Curso

Para realizar esta acción, seguir los pasos indicados en el punto 1 y 2 de este tutorial y seleccionar

| lostrar 10 🔻 entradas        |                               |                | Buscar:          | <u>(</u> m)    |
|------------------------------|-------------------------------|----------------|------------------|----------------|
| arado/Año - Division - Turno | Carrera                       | Tipo Educación | Agregar U.C.     | Cerrar Curso   |
| PRIMER AÑO "B " VESPERTINO   | PROFESORADO DE ARTES VISUALES | SUPERIOR       | 🕼 Agregar        | 🗙 Cerrar       |
| ostrando 1 a 1 de 1 entradas |                               |                | Primero Previo 1 | Próximo Último |

Completar los datos que se solicitan y seleccionar

+ Agregar Curs

para guardar los cambios.

| Curso: Nuevo Curso<br>Nivel y Tipo de Educación: SUPERIOR - SUPERIOR •<br>Grado/Año: PRIMER AÑO •<br>División: A •<br>Turno: VESPERTINO •<br>Carrera Asociada: PROFESORADO DE ARTES VISUALES<br>Fecha apertura: 25/09/19 | - Agregar Curso                                  |  |  |  |  |  |
|----------------------------------------------------------------------------------------------------|--------------------------------------------------|--|--|--|--|--|
| Nivel y Tipo de Educación: SUPERIOR - SUPERIOR V<br>Grado/Año: PRIMER AÑO V<br>División: A V<br>Turno: VESPERTINO V<br>Carrera Asociada: PROFESORADO DE ARTES VISUALES<br>Fecha apertura: 25/09/19                       | Curso: Nuevo Curso                               |  |  |  |  |  |
| Grado/Año: PRIMER AÑO<br>División: A<br>Turno: VESPERTINO<br>Carrera Asociada: PROFESORADO DE ARTES VISUALES<br>Fecha apertura: 25/09/19                                                                                 | Nivel y Tipo de Educación: SUPERIOR - SUPERIOR 🔻 |  |  |  |  |  |
| División: A<br>Turno: VESPERTINO<br>Carrera Asociada: PROFESORADO DE ARTES VISUALES<br>Fecha apertura: 25/09/19                                                                                                    | Grado/Año: PRIMER AÑO 🔹                          |  |  |  |  |  |
| Turno:       VESPERTINO ▼         Carrera Asociada:       PROFESORADO DE ARTES VISUALES         Fecha apertura:       25/09/19                                                                                           | División: A 🔻                                    |  |  |  |  |  |
| Carrera Asociada: PROFESORADO DE ARTES VISUALES Fecha apertura: 25/09/19                                                                                                    | Turno: VESPERTINO •                              |  |  |  |  |  |
| Fecha apertura: 25/09/19                                                                                                    | Carrera Asociada: PROFESORADO DE ARTES VISUALES  |  |  |  |  |  |
|                                                                                                    | Fecha apertura: 25/09/19                         |  |  |  |  |  |
|                                                                                                    |                                                  |  |  |  |  |  |
| + Agregar Curso                                                                                                    | + Agregar Curso                                  |  |  |  |  |  |

Secretaría de Gestión Administrativa

Dirección de Sistemas (+54) (0351) 4462400 int. 3010/3011/3026 Santa Rosa 751- 3er Piso Córdoba Capital - República Argentina.

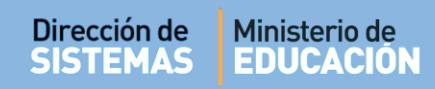

Se muestra un mensaje de confirmación:

| Curso: Nuevo Curso                               |                               |
|--------------------------------------------------|-------------------------------|
| Nivel y Tipo de Educación: SUPERIOR - SUPERIOR 🔻 |                               |
| Grado/Año: PRIMER AÑO 🔻                          |                               |
| División: A v                                    |                               |
| Turno: VESPERTINO V                              |                               |
| Carrera Asociada: PROFESORADO DE ARTES VISUALES  |                               |
| Fecha apertura: 25/09/2019                       |                               |
|                                                  |                               |
|                                                  | El curso se agregó con éxito! |

Al cerrar la pantalla se muestra el Curso creado.

| Mostrar 10 • entradas         |                               |                | Buscar:          |                |
|-------------------------------|-------------------------------|----------------|------------------|----------------|
| Grado/Año - Division - Turno  | Carrera                       | Tipo Educación | Agregar U.C.     | Cerrar Curso   |
| PRIMER AÑO "A " VESPERTINO    | PROFESORADO DE ARTES VISUALES | SUPERIOR       | I Agregar        | 🗙 Cerrar       |
| PRIMER AÑO "B " VESPERTINO    | PROFESORADO DE ARTES VISUALES | SUPERIOR       | C Agregar        | 🗙 Cerrar       |
| Mostrando 1 a 2 de 2 entradas |                               |                | Primero Previo 1 | Próximo Último |

#### 4. Agregar Unidad Curricular

Luego de Agregar un Curso es necesario añadir al mismo las Unidades Curriculares. Para ello, seleccionar *Agregar*.

| Dirección de |  |  |  |
|--------------|--|--|--|
| SISTEMAS     |  |  |  |

Ministerio de EDUCACIÓN

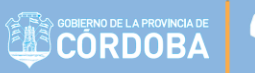

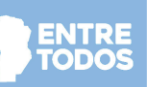

7

| Palestrini Mariela                       | Cestionar Estructuras de Cursos - Nivel Superior Escuela: EE0310336 - ESCUELA SUPERIOR DE BELLAS ARTES EMILIO CARAFFA Carrera: PROFESORADO DE ARTES VISUALES                  |                               |                |                  |                |  |  |  |  |
|------------------------------------------|----------------------------------------------------------------------------------------------------|-------------------------------|----------------|------------------|----------------|--|--|--|--|
| MENU                                     |                                                                                                    |                               |                |                  |                |  |  |  |  |
| 🏶 Página de Inicio                       | Q Buscar otra carrera                                                                                                    |                               |                |                  |                |  |  |  |  |
| Opciones Educación Común                 | Opciones Educación Común -BUSCAR DIAGRAMACIÓN DE CURSOS MEDIANTE LOS SIGUIENTES FILTROS                                                                                       |                               |                |                  |                |  |  |  |  |
| Opciones Educación Superior              | Opciones Educación Superior       Nivel y Tipo de Educación: SUPERIOR - SUPERIOR •         Matrícula / Estudiantes       Grado/Año: PRIMERAÑO •         Institucional       • |                               |                |                  |                |  |  |  |  |
| 🛉 Matrícula / Estudiantes                |                                                                                                    |                               |                |                  |                |  |  |  |  |
| 🚝 Institucional                          |                                                                                                    |                               |                |                  |                |  |  |  |  |
| Gestionar Estructura<br>Cursos           | ar Estructura                                                                                                    |                               |                |                  |                |  |  |  |  |
| E Listado de Cupot                       | Q Consultar                                                                                                    |                               |                |                  |                |  |  |  |  |
| 🗁 Planes de Estudio                      |                                                                                                    |                               |                | •                | Agregar Curso  |  |  |  |  |
| Opciones Educación                       | Mostrar 10 • entradas                                                                                                    |                               |                | Buscar:          |                |  |  |  |  |
| Común/Superior                           | Grado/Año - Division - Turno                                                                                                    | Carrera                       | Tipo Educación | Agregar U.C.     | Cerrar Curso   |  |  |  |  |
|                                          | PRIMER AÑO "A " VESPERTINO                                                                                                    | PROFESORADO DE ARTES VISUALES | SUPERIOR       | 🗷 Agregar        | X Cerrar       |  |  |  |  |
|                                          | PRIMER AÑO "B " VESPERTINO                                                                                                    | PROFESORADO DE ARTES VISUALES | SUPERIOR       | C Agregar        | X Cerrar       |  |  |  |  |
| est cha govan/Escuelas/NivelSupenon/Disc | Mostrando 1 a 2 de 2 entradas                                                                                                    |                               |                | Primero Previo 1 | Próximo Último |  |  |  |  |

A continuación, seleccionar 📃

Agregar Unidad Curricular

|                                                |                  |           |                    |        |                  | ×        |
|------------------------------------------------|------------------|-----------|--------------------|--------|------------------|----------|
| Agregar Unidadades Curriculares                |                  |           |                    |        |                  |          |
| Curso Seleccionado: PRIMER AÑO "A " VESPERTINO |                  |           |                    |        |                  |          |
| + Agregar Unidad Curricular                    |                  |           |                    |        |                  |          |
| Mostrar 10 🔻 registros por página              |                  |           | В                  | iscar: |                  |          |
| Nombre                                         | Código P.N.      | Plan      | Formato Curricular | Сиро   | Cupo<br>Restante | Acciones |
|                                                | No hay datos dis | ponibles. |                    |        |                  |          |
| Mostrando 0 a 0 de 0 registros                 |                  |           | Primero            | Previa | Siguiente        |          |
|                                                |                  |           |                    |        |                  |          |

#### En la siguiente ventana indicar el Plan de Estudios y la Unidad Curricular.

| Solver             |                                  |   |
|--------------------|----------------------------------|---|
| Plan de Estudios:  | Seleccione un Plan de Estudios   | • |
| Unidad Curricular: | Seleccione una Unidad Curricular | • |
| Cupo:              |                                  |   |

| TEMAS                                     | Ministerio de<br>EDUCACIÓN |                                                                                                    | ENTR     |
|-------------------------------------------|----------------------------|----------------------------------------------------------------------------------------------------|----------|
|                                           |                            |                                                                                                    |          |
| Acassa                                    |                            |                                                                                                    |          |
|                                           | SIGNATURAS                 |                                                                                                    |          |
| S voiver                                  |                            |                                                                                                    |          |
| Plan de Estudi                            | ios:                       | PROFESORADO DE ARTES VISUALES                                                                                                    | •        |
| Plan de Estudi                            | ios:                       | PROFESORADO DE ARTES VISUALES                                                                                                    | <b>7</b> |
| Plan de Estudi<br>Unidad Currice          | ios:<br>ular:              | PROFESORADO DE ARTES VISUALESSeleccione una Unidad CurricularSeleccione una Unidad Curricular                                                                             | •        |
| Plan de Estudi<br>Unidad Currico<br>Cupo: | ios:<br>ular:              | PROFESORADO DE ARTES VISUALES Seleccione una Unidad CurricularSeleccione una Unidad Curricular LENGUA EXTRANJERA - INGLES TECNOLOGIAS LE LA INFORMACION X LA COMUNICACION | <b>T</b> |

En Cupo, ingresar el número máximo de Estudiantes permitido. Por último, seleccionar Agregar Unidad Curricular

| Plan de Estudios:  | PROFESORADO DE ARTES VISUALES |                      | • |
|--------------------|-------------------------------|----------------------|---|
| Jnidad Curricular: | LENGUA EXTRAN                 | NJERA - INGLES       |   |
| Cupo:              | 30                            | * Numérico mayor a 0 |   |

La Unidad Curricular aparecerá en el listado.

| - Agregar Unidadades Curriculares              |             |                               |                    |          |           |          |
|------------------------------------------------|-------------|-------------------------------|--------------------|----------|-----------|----------|
| Curso Seleccionado: PRIMER AÑO "A " VESPERTINO |             |                               |                    |          |           |          |
| + Agregar Unidad Curricular                    |             |                               |                    |          |           |          |
| Mostrar 10 v registros por página              |             |                               | В                  | uscar:   |           |          |
| Nombre                                         | Código P.N. | Plan                          | Formato Curricular | Сиро     | Cupo      | Acciones |
| LENGUA EXTRANJERA - INGLES                     | A76914      | PROFESORADO DE ARTES VISUALES | SEMINARIO          | 30       | 30        | × 0 8    |
| Mostrando 1 a 1 de 1 registros                 |             |                               | Primero            | Previa 1 | Siguiente | Último   |
|                                                |             |                               |                    |          |           |          |

Repetir el procedimiento para agregar una nueva Unidad Curricular.

#### 5. Cerrar Curso / Cambiar Estudiantes de División.

Cuando el Curso que desea cerrar posee Estudiantes Matriculados, al intentar hacerlo, el Sistema consulta el Curso al cual se cambiará a dichos Estudiantes. Este procedimiento se realiza para evitar que queden Matriculados Estudiantes en un Curso cerrado.

La funcionalidad de "Cambiar Estudiantes de División" es tarea de quien posee el Rol "Director de Servicio Educativo Superior", pero si por algún motivo particular el mismo no lo puede realizar, el rol "Director de Nivel Superior" tiene la habilitación para hacerlo.

Para acceder a la acción de Cerrar Curso se deben seguir los pasos indicados en el punto 1 y 2 de este tutorial y seleccionar X Cerrar.

| Mostrar 10 • entradas         |                               |                | Buscar:          |              |
|-------------------------------|-------------------------------|----------------|------------------|--------------|
| Grado/Año - Division - Turno  | Carrera                       | Tipo Educación | Agregar U.C.     | Cerrar Curso |
| PRIMER AÑO "A " VESPERTINO    | PROFESORADO DE ARTES VISUALES | SUPERIOR       | C Agregar        | × Cerrar     |
| PRIMER AÑO "B " VESPERTINO    | PROFESORADO DE ARTES VISUALES | SUPERIOR       | 🗷 Agregar        | × Cerrar     |
| Mostrando 1 a 2 de 2 entradas |                               |                | Primero Previo 1 | Próx         |

Seleccionar el Curso Destino. Para ello se debe tener en cuenta que el Curso Destino deberá poseer como mínimo, las mismas Unidades Curriculares y Plan de Estudios que el curso a Cerrar.

| ERRAR     | CURSO                |                                                        |                                               |
|-----------|----------------------|--------------------------------------------------------|-----------------------------------------------|
| o Destino | Seleccione           | un Curso Destino 🔻 🕼 Ver Compatibilidad 🤅              | de Cursos                                     |
|           | Seleccione           | un Curso Destino                                       |                                               |
| A: Los cu | rs PRIMER AÑO        | "A " VESPERTINO                                        | res y Plan de Estudios que el curso a cerrar. |
| cione In  | scrinciones a Curs   | ado para Cambio de División previo al cierre del curso |                                               |
| cione III | scripciones a curs   | ado para cambio de División previo al cierre del curso |                                               |
| eccionar  | Neo Dogumento        | Nembra                                                 | Applide                                       |
| 0         | Nro.Documento        | Nombre                                                 | Apellido                                      |
|           |                      |                                                        |                                               |
|           | 24304807             | FERNANDO                                               | FLORES                                        |
|           | 24304807<br>25068369 | FERNANDO<br>MARIELA                                    | FLORES PALESTRINI                             |
|           | 24304807<br>25068369 | FERNANDO<br>MARIELA                                    | FLORES<br>PALESTRINI                          |
|           | 24304807<br>25068369 | FERNANDO<br>MARIELA                                    | FLORES<br>PALESTRINI                          |
|           | 24304807<br>25068369 | FERNANDO<br>MARIELA                                    | FLORES<br>PALESTRINI                          |
|           | 24304807<br>25068369 | FERNANDO<br>MARIELA                                    | FLORES<br>PALESTRINI                          |
|           | 24304807<br>25068369 | FERNANDO<br>MARIELA                                    | FLORES<br>PALESTRINI                          |

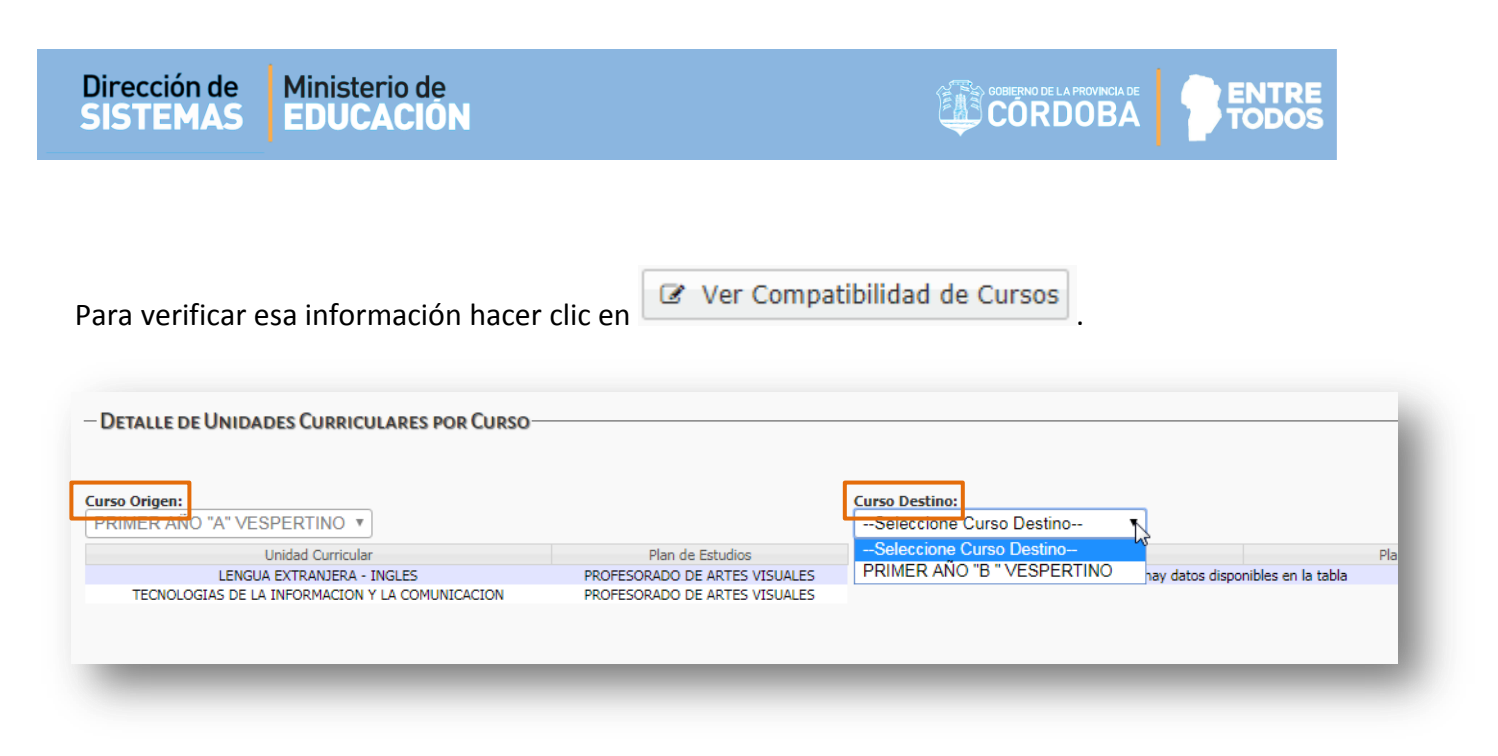

Luego de elegir el Curso Destino, se muestra un informe que detalla las Unidades Curriculares y el Plan de Estudios que corresponden a ese Curso.

| o Origen:<br>IMER AÑO "A" VESPERTINO ▼                                        |                                                                | Curso Destino:<br>PRIMER AÑO "B " VESPERTINO 🔻                                |                                                                |
|-------------------------------------------------------------------------------|----------------------------------------------------------------|-------------------------------------------------------------------------------|----------------------------------------------------------------|
| Unidad Curricular                                                             | Plan de Estudios                                               | Unidad Curricular                                                             | Plan de Estudios                                               |
| LENGUA EXTRANJERA - INGLES<br>TECNOLOGIAS DE LA INFORMACION Y LA COMUNICACION | PROFESORADO DE ARTES VISUALES<br>PROFESORADO DE ARTES VISUALES | LENGUA EXTRANJERA - INGLES<br>TECNOLOGIAS DE LA INFORMACION Y LA COMUNICACION | PROFESORADO DE ARTES VISUALES<br>PROFESORADO DE ARTES VISUALES |
|                                                                               |                                                                |                                                                               |                                                                |
| Total                                                                         | Cantidad                                                       |                                                                               |                                                                |
| Total<br>Total de Unidades Curriculares en Curso Origen:                      | Cantidad                                                       |                                                                               |                                                                |

Debajo, también se encuentra una tabla que indica la cantidad de Unidades Curriculares del Curso Origen y la cantidad de Unidades Curriculares que tienen en común. Luego de verificar esa información, cerrar la ventana.

LVI En el caso que no exista un Curso Destino que tenga al menos las mismas Unidades Curriculares que el Curso Origen, es necesario crear uno nuevo que sí lo posea.

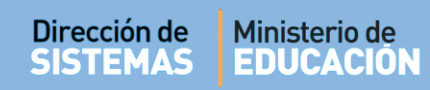

Si el Plan de Estudios y Unidades Curriculares del Curso Origen y Destino coinciden, seleccionar los

Estudiantes y luego hacer clic en

| Destin | o: Seleccione       | un Curso Destino 🔻 🗷 Ver Compatibilida              | d de Cursos                                      |
|--------|---------------------|-----------------------------------------------------|--------------------------------------------------|
| Los cu | ırsos destino debe  | n poseer como mínimo las mismas Unidades Curric     | ulares y Plan de Estudios que el curso a cerrar. |
| one Ir | nscripciones a Curs | ado para Cambio de División previo al cierre del cu | rso:                                             |
| sionar |                     |                                                     |                                                  |
|        | Nro.Documento       | Nombre                                              | Apellido                                         |
|        | 24304807            | FERNANDO                                            | FLORES                                           |
|        | 25068369            | MARIELA                                             | PALESTRINI                                       |
|        |                     |                                                     |                                                  |
|        |                     |                                                     |                                                  |
|        |                     |                                                     |                                                  |

El Sistema informa que ha realizado el Cambio de División y solicita que indique el Motivo y Fecha de Cierre del Curso.

| Seleccionar Cerrar Curso para confirmar la acción.                                           |   |
|----------------------------------------------------------------------------------------------|---|
|                                                                                              | × |
| ¿Seguro que desea cerrar el curso: PRIMER AÑO "B " VESPERTINO?                               |   |
| Observación: Ej: Una Observación                                                             |   |
| Fecha cierre: Ej: 05/09/2015                                                                 |   |
| × Cerrar Curso                                                                               |   |
| El Cambio de División se realizó correctamente para las Unidades Curriculares seleccionadas. |   |
|                                                                                              |   |

#### Secretaría de Gestión Administrativa Dirección de Sistemas (+54) (0351) 4462400 int. 3010/3011/3026 Santa Rosa 751- 3er Piso

Santa Rosa 751- 3er Piso Córdoba Capital - República Argentina.

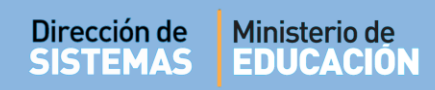

#### El Sistema confirma el cierre.

|                                                                | × |
|----------------------------------------------------------------|---|
| - CERRAR CURSO                                                 |   |
| ¿Seguro que desea cerrar el curso: PRIMER AÑO "B " VESPERTINO? |   |
| Observación: Cierre                                            |   |
| Fecha cierre: 30/12/2019                                       |   |
|                                                                |   |
|                                                                |   |
|                                                                |   |
|                                                                |   |
| Curso cerrado correctamente!                                   |   |
|                                                                |   |

El Curso ha dejado de aparecer en el Listado.

| Hostrar 10 Tentradas Buscar:  |                               |                |                  |                |
|-------------------------------|-------------------------------|----------------|------------------|----------------|
| Grado/Año - Division - Turno  | Carrera                       | Tipo Educación | Agregar U.C.     | Cerrar Curso   |
| PRIMER AÑO "A " VESPERTINO    | PROFESORADO DE ARTES VISUALES | SUPERIOR       | ☑ Agregar        | 🗙 Cerrar       |
| Mostrando 1 a 1 de 1 entradas |                               |                | Primero Previo 1 | Próximo Último |

# FIN DEL TUTORIAL